# 段差計 (Dektak150) 利用手引き

注意:測定を中断するときは Abort アイコンをクリックするか、キーボードの Esc キーを押す。針は高価なので、サンプル交換には特に注意すること。また、サンプルに針が接触している状態でステージの移動を行わないように。

運用責任者: 本田善央(honda@nuee. nagoya-u. ac. jp)

副責任者: 岸本茂 (<u>kishimoto@nuee.nagoya-u.ac.jp</u>内線: 5388) 齋藤清範(saito.kiyonori@b.mbox.nagoya-u.ac.jp 内線: 3851)

### データの保存

Document and Setting/All Users/Shared Documents/Dektak/Data/ Data フォルダの下に各研究室のフォルダを作成して保存する。

## 起動

- 1. ディスプレイ奥のテーブルタップのスイッチを入れる
- 2. 装置の電源(電源 BOX の白いボタン)、PC とディスプレイの電源を入れる
- 3. デスクトップの Dektak ショートカットをダブルクリックして起動
- 注意:Dektak は測定を行う場合に使用

Dektak offline は測定を行わずに、データ確認する時に使用

サンプル設置

 タワーが最上部にあることを確認。上がっていなければシステムのメニュー バーから Profiler > Tower up を選択してタワーを一番上まで上げる。(起動直 後、基本的にタワーは最上部にある)

- 2. 風防ケースの扉を開ける。
- 3. サンプルをステージ中央に置く。

ステージ右側の前後調節つまみを操作し、ステージを手前に引き出す。

### 単測定

Automation Program をメインメニューバーの File > New で作成。
画面右側の Scan routines で単測定を行う前に、Automation Program を作成す

る。(Automation Program は単測定や連続測定を行うのに必要な情報を含んだファイル。Automation Program を保存して次回以降に再度使用可能。)

2. メインメニューバーの Window > Scan Routines で Scan Routine に移動、パ

ラメータをクリックして設定画面を表示させ、各種パラメータ設定を行う。

ID: 測定 ID

測定データを識別するために設定する 15 文字以内の半角英数字

<u>Stylus Type: 取付けてある針のサイズを指定</u>(現状は固定)

<u>Scan Length: 測定距離</u>

50µmから55,000µmまで設定可能

Duration: 測定時間(分解能と直接関係)

3 秒-200 秒の範囲で設定可能

ほとんどの測定では10秒-20秒の測定で適切な分解能が得られる

Resolution:水平分解能

測定距離と測定時間よって決まる水平方向の分解能

| 測定時間  | データ点   | 水平方向分解能        |
|-------|--------|----------------|
| 200 秒 | 60,000 | 0.033 µ m/データ点 |
| 100 秒 | 30,000 | 0.067μm/データ点   |
| 50 秒  | 15,000 | 0.133 µ m/データ点 |
| 13 秒  | 3,900  | 0.513 µ m/データ点 |
| 3 秒   | 900    | 2.222 µ m/データ点 |

2,000µm の場合の 1scan あたりのデータ点数

<u>Scan Type: 測定種類</u>

3 種類あるが基本的に使用するのは Standard Scan。

他の2種類については割愛。

<u>Stylus Force: 触針圧</u>

針の圧力を 1mg-15mg の範囲で設定

高い圧力の方が精度は高くなるが、レジストをはじめとする**柔らかい試料**は弱い圧力でないと試料に針が刺さるので 1mg から使用すること。

<u>Meas Range: 測定範囲</u>

垂直方向の測定可能範囲を設定する。**高さがわからない時は 524µm** から試す。 測定可能範囲 6.5µm 垂直分解能:1Å 測定可能範囲 65.5 μm 垂直分解能:10Å

測定可能範囲 524*µ*m 垂直分解能:80Å

<u>Profile: プロファイル</u>

### 測定範囲のゼロラインを設定

- ・Hills: ゼロラインから上側が 90%。高さ測定に使用。
- ・Valleys: ゼロラインから下側が 90%。深さ測定に使用
- ・ Hills & Valleys: ゼロラインを測定範囲の中心に設定。サンプルの特性が 分からない場合や、サンプルが水平でない場合に使用。

#### Additional Parameters

- Soft Touchdown: 使用できません
- Tower Up After Scan: 測定後にタワーをある一定の高さにあげる。

#### 3. 測定開始位置の決定

i. Window > Sample Positioning で Sample Positioning 画面に移動し、 Profiler > Tower down を選択し針を下げる。

ii. パターンが見えるようにカメラの倍率を調整すし、明るさ調節のアイコン か上下キーで明るさを調節。焦点を合わせるには Stylus Down アイコンを押し、 針を試料と接触させ、ズームリングで焦点を合わせる。

iii. Sample Positioning 画面で測定を行いたい位置にカーソルを移動させ、右 クリックで現れる「Update Alignment Reticle」を選択すると指定箇所サンプル 位置決め用レチクルが移動。

iv. 調節ノブを使いスタイラスレチクルをパターンの下側に配置し、スタイラ スレチクルの縦線が測定するパターンに対して直行するように合わせる。

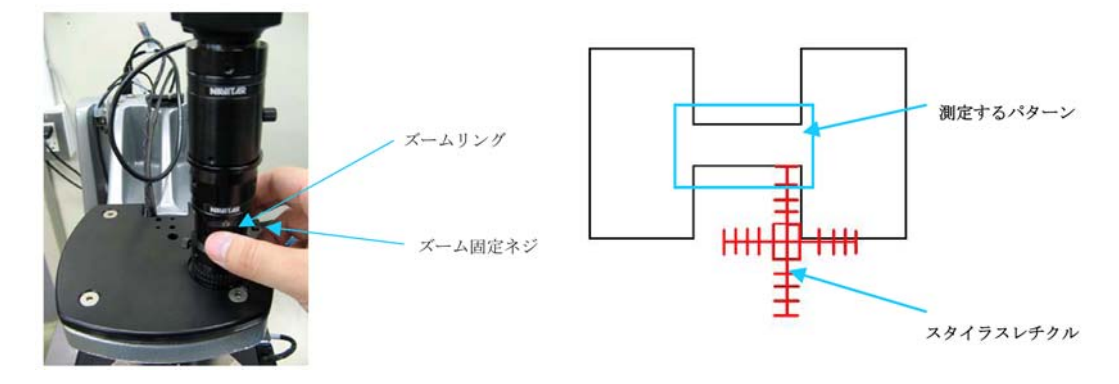

4. Scan Routines の実行

Run > Scan を選択して、Scan Routines を実行する。

5. R カーソルと M カーソル

R カーソルと M カーソルを使用して、データの解析を行う。カーソルの幅を調節 することで、平均値を求めて、**水平調整**やステップの**高さ測定**に利用できる。

6. ステージ水平調整

ハード的に試料表面を水平にすることで測定精度を上げる。

i. Run > Scan で測定を行ない、傾きの度合いを確認する。

ii. ステージ下部のダイヤルを右回転(時計回り)させると右上がりを水平側 に、左回転(反時計回り)させると右下がりを水平側に調整する。

iii. Run > Scan をもう一度行う。水平になっていなければ上記の手順を繰り返して、出来るだけ水平にする。

※傾きが大きくずれている場合、オーバレンジすることがある。その場合は、 Meas Range を最大の 524m に変更して調整を行い、ある程度水平になったら、 Meas Range を小さくして水平になるまで行う。

7. ソフトウェア水平調整

解析基準を決めるために R カーソル及び M カーソルが水平方向でゼロに設定される。

i.Rカーソル及びMカーソルを測定でオータの基準線に配置。バンド幅を持た せた場合、各カーソルのバンド幅の平均値を利用する。

ii. Level アイコンをクリック、もしくはメニューバーの Plot > Level でソフト的に水平補正を実行。

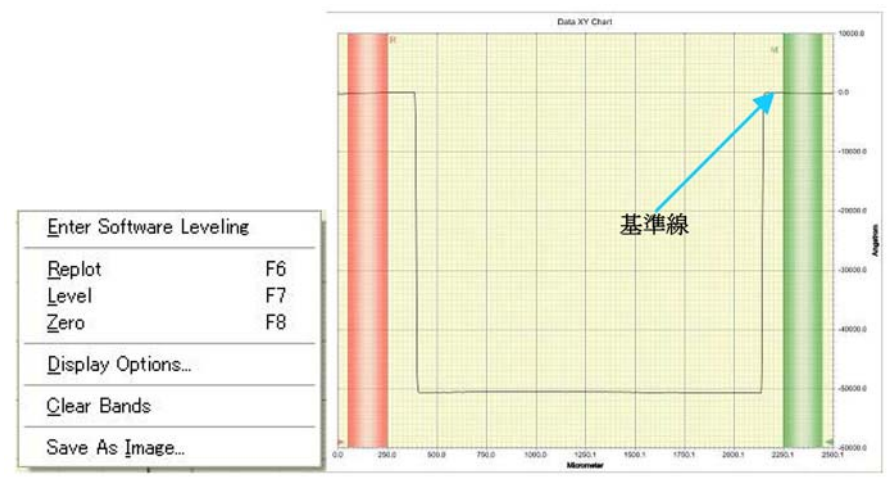

#### 8. ゼロ点調整

測定データの任意の点をゼロ点に設定することが出来る。ソフトウェア水平調 整では R と M の平均がゼロ点になるが、Zero 機能を実行すると、R カーソルの 交点をゼロ点として設定する。

- i. R カーソルをゼロ点にする場所におく。
- ii. Plot > Zeroを選択するとRカーソルの交点をゼロ点に再設定する。

9. 平均段差解析

水平調整とゼロ点調整を行った後に、高さを知りたい領域に M カーソルを移動 させて、下部に高さを表示させる。

10. データ図拡大

拡大したい部分を左クリックしながら範囲選すると拡大できる。

- 測定データに戻すときは、画面上で右クリックして Replot を選択する。
- 11. データの保存と取り出し

File > Save As で測定データ(バイナリ)の保存が可能。テキストデータの取り 出しは Export Scan Data アイコン ファイルとして保存する。

12. 画像の保存

Sample Positioning 画面上で右クリックを行うとポップアップメニューが表示 され、Save as Imageを選択するとサンプル画像を保存することが出来る。

シャットダウン

- 1. Sample Positioning Window に移動。
- 2. メニュバーの Profiler > Tower Up を選択、または Tower Up アイコンをク リックしてタワーを最上部まで上げる。
- 3. タワー上昇後、試料台を手前に引き出しサンプルを取り出す。
- 4. File > Exit または Window を閉じてソフトウェアを終了。
- 5. PC をシャットダウン。
- 6. 本体電源の黒いスイッチを押して、装置の停止。
- 7. テーブルタップのスイッチ OFF
- ※ Dektak150 では表面の荒さやうねりを解析することが出来ます。詳細については、各自で取扱説明書を読んでください。 取扱説明書の PDF ファイルのショートカットがデスクトップにあるので利用してください。